# Intégration du Carnet de vaccination électronique MesVaccins.net dans AlmaPro

Bonjour à toutes et à tous

Nous avons un partenariat avec les porteurs de ce projet qui nous a emmenés à proposer <u>une version de cet outil</u> <u>interfacé avec AlmaPro</u> qui est dès à présent opérationnelle.

L'utilisation de ce carnet de vaccination est totalement gratuite pour tous les patients qui veulent se doter d'un carnet électronique.

L'utilisation de mesvaccins.net par les professionnels de santé coûte actuellement environ 36 € par an.

MAIS C'EST GRATUIT POUR LES ADHÉRENTS ALMAPRO et sans limites de temps d'utilisation.

Il n'y a aucun financement commercial de mesvaccins.net ....

Cotisations et fonds publics.

Ne vous gênez surtout pas.

De plus cet outil est l'objet d'un gros travail d'optimisation dans le cadre du projet gouvernemental TSN, Territoire de Santé Numérique.

Au niveau de la région AuRA (une des 5 régions françaises à bénéficier de ce plan).

Il faut noter que les projets de ce plan TSN ont obtenu leur financement à la condition expresse de pouvoir être généralisé à tous les professionnels du territoire.

Projet extrêmement ambitieux donc qui est en cours de mise en œuvre et qui a de très grandes chances d'être pérennisé Les ALMAPRO Boys auront donc été les premiers à en bénéficier.

Si nécessaire je suis prêt à répondre à toutes vos interrogations sur cette question.

Amicalement Jean Pierre ENRIONE THORRAND Président Association ALMA

## Table des matières

| Comment bénéficier du service MesVaccins.net via Almapro ?                   | 2  |
|------------------------------------------------------------------------------|----|
| Mise en place du service MesVaccins.net dans AlmaPro                         | 3  |
| Ouverture du module de vaccination                                           | 6  |
| Création du carnet de vaccination électronique à partir d'AlmaPro            | 7  |
| Récupération d'un carnet de vaccination électronique déjà existant           | 8  |
| Ajout d'un vaccin à partir d'AlmaPro                                         | 10 |
| Vérifier la présence de ce vaccin dans le carnet de vaccination électronique | 11 |
| Suppression d'un vaccin                                                      | 11 |
| Recommandations du carnet de vaccination électronique                        | 12 |
| Options supplémentaires                                                      | 12 |
| Renvoi du code de partage au patient                                         | 12 |

# Comment bénéficier du service MesVaccins.net via Almapro ?

Les utilisateurs d'AlmaPro disposent d'un accès gratuit permanent à l'espace professionnel de MesVaccins.net

#### A/ Créer son compte professionnel sur MesVaccins.net

Vous souhaitez être guidé et accompagné pour accéder au service MesVaccins.net ? Merci de contacter au 05 56 58 02 56.

1. Aller sur le site pro.mesvaccins.net, cliquer sur « Créer un compte »

"Si votre carte CPS est reliée à votre ordinateur par un lecteur de carte à puce, il peut vous être demandé de saisir votre code PIN en allant sur <u>pro.mesvaccins.net</u>. Le cas échéant, merci de cliquer sur "Annuler" pour accéder à la page voulue.".

| mes Caccins.net Espace professionnel de santé<br>Un outil unique d'aide à la décision vaccinale pour les professionnels                                                                                                    |                                                                                                    |  |  |  |  |
|----------------------------------------------------------------------------------------------------|----------------------------------------------------------------------------------------------------|--|--|--|--|
| Accueil Inscription Aide                                                                                                    |                                                                                                    |  |  |  |  |
| Déjà inscrit ?                                                                                                    | Pas encore inscrit ?                                                                                                    |  |  |  |  |
| Image: Image: | <ul> <li>Pour améliorer votre pratique vaccinale grâce un système expert d'aide à la décision mis à jour en temps réel et qui prend en compte les facteurs de risque de vos patients.</li> <li>Pour aider vos patients à devenir acteurs de leur propre santé, en partageant avec eux les recommandations vaccinales personnalisées et en leur rappelant les échéances vaccinales par email ou SMS.</li> <li>Pour souseiller les voyageurs de manière efficace et conforme aux dernières recommandations, grâce à une check-list adaptée à la situation épidémiologique dans le pays de destination et aux caractéristiques de vos patients (affections chroniques, grossesse).</li> <li>Mesvaccins.net vous donne également accès à une base de connaissances complète et actualisée quotidiennement sur les vaccins et les voyages.</li> </ul> |  |  |  |  |

2. Sélectionner « Vous disposez d'un code d'inscription »

| mes Espace profes<br>Un outil unique d'aide à                                                                                                    | sionnel de santé<br>la décision vaccinale pour les professionnels                                                                                                    |
|----------------------------------------------------------------------------------------------------|----------------------------------------------------------------------------------------------------|
| Accueil       Inscription       Aide         Sélectionnez un type d'abonnement       Abonnement individuel         Abonnement individuel       Abonnement collectif         Vous disposez d'un code d'inscription       Comment choisir son abonnement ?         L'abonnement individuel convient aux professionnels de santé qui gèrent seuls la vaccination de leurs patients (médecins généralistes, infirmiers).       L'abonnement collectif convient aux professionnels de santé qui gèrent la vaccination de leurs patients en équipe (centres de vaccinations, Maisons de santé, Services de médecine du travail, | Les garanties MesVaccins.net<br>Confidentialité et sécurité<br>Les données patient sur MesVaccins.net sont hébergées par la société<br>IDS (Informatique de Sécurité) agréée pour l'hébergement de données<br>de santé à caractère personnel.<br>L'acces à la gestion des carnets de vaccination électroniques nécessite<br>dispositif équivalent.<br>Qualité et expertise<br>Un <u>comité d'expertis</u> en vaccinologie transcrit les recommandations<br>officielles en règles informatiques pour permettre au système expert de<br>déterminer les recommandations personnalisées au profil renseigné.<br>L'information est donc fiable et <b>mise à jour en temps réel</b> : une<br>nouvelle recommandation vaccinale est prise en compte en moins de<br>48 heures. |
| pharmacies).                                                                                                    |                                                                                                    |

3. Compléter le formulaire d'inscription et indiquer « **ALMAPRO** » comme code d'inscription pré-payé.

| mes Daccins.net Espace professionnel de santé<br>Un outil unique d'aide à la décision vaccinale pour les professionnels                                                                                                    |                                                                                                    |  |  |  |  |  |  |
|----------------------------------------------------------------------------------------------------|----------------------------------------------------------------------------------------------------|--|--|--|--|--|--|
| <section-header>         Accueil       Inscription       Aide         Abonement avec un code d'inscription         Abonement avec un code d'inscription gratuit         Accueil       Abonement avec un code d'inscription gratuit         Accueil       Anterestation d'un accès gratuit à l'espace professionnel de desvaccins.net. De même, les professionnels de santé militaires peuvent bénéficier d'un abonnement gratuit.         Bi vous êtes concernés, merci de nous contacter pour obtenir votre code d'inscription via le formulaire de contact.         Milser MesVaccins.net au sein d'une équipe de soins, c'est possible !         Si vous souhaitez utiliser MesVaccins.net et la gestion des carnets de votre socination électronique au sein de votre équipe de soins (service sopitalier, centre de vaccination, pharmacie d'officine, etc.), rendez-vous sur la page abonnement collectif.</section-header> | Créez votre compte pro     Adresse de courriel   monadresse@mail.fr   ok   Créez un mot de passe   Excellent   Confirmez votre mot de passe   Excellent   Numéro de téléphone mobile (facultatif)   Code d'inscription pré-payé : ALMAPRO ok   ok |  |  |  |  |  |  |
|                                                                                                    | Je crée mon compte<br>Une question ? Utilisez le formulaire de contact                                                                                                    |  |  |  |  |  |  |

# Mise en place du service MesVaccins.net dans AlmaPro

### B/ Activer l'accès à MesVaccins.net dans Almapro

1. Sur le logiciel Almapro, se rendre dans « Options utilisateur » puis cliquer sur « Informations utilisateur »

| AlmaPro                  | <b>Q</b> Sélection patient | Recherche rapide |             | Lecture carte vitale  | Messagerie<br>Interne | DEMO Jean<br>Médecine Générale | (U) 🗄         |        | ×    |
|--------------------------|----------------------------|------------------|-------------|-----------------------|-----------------------|--------------------------------|---------------|--------|------|
| 😤 Accueil                |                            | 🛗 Agenda         | Utilitaires | Gestion des documents | corre_ponda           | Options utilisateur            | 🗙<br>Paramètr | es ?   | Aide |
| Mardi 16 Mars 2021 22:48 | Misos à jour               | 1                |             |                       | Gestion de            | Informations utilisateur       | e / Restau    | ration |      |

2. Dans la partie « Code MesVaccins.net », cocher la case « **Utiliser le service MesVaccins** » et compléter les informations demandées :

**E-mail** : l'adresse utilisée lors de l'inscription à MesVaccins.net **Mot de passe** : le mot de passe choisi à l'inscription.

| Code MesVaccins.net                                      | N° CP5 549523116900022/TM 🛛 🧭 🗛 Aide |
|----------------------------------------------------------|--------------------------------------|
| Mail drdemojean@orange.fr Activer MesVaccins.net         | Profession                           |
| Mot de passe ••••••• • • Utiliser le service MesVaccins. | -**                                  |
|                                                          | Valider 🗸 Annuler 🗙                  |

# C/ Récupérer le certificat

Le certificat électronique est un fichier informatique permettant de vous connecter de manière sécurisée à MesVaccins.net et d'attester informatiquement de votre statut de professionnel de santé.

Vous devez au préalable obtenir un « **code de retrait de certificat** » auprès de l'équipe <u>mesvaccins.net</u>. Merci d'envoyer par email à l'adresse <u>contact@mesvaccins.net</u> :

- Un scan de votre carte CPS (ou de votre diplôme, preuve de votre statut de professionnel de santé)
- Votre nom, prénom
- Un numéro de téléphone professionnel auquel vous joindre ainsi que les horaires à privilégier

| es Constant Espace professionnel de santé<br>Un outil unique d'aide à la décision vaccinale pour les professionnels                                                                                                    |                                                                                                    |  |  |  |  |
|----------------------------------------------------------------------------------------------------|----------------------------------------------------------------------------------------------------|--|--|--|--|
| Accueil Inscription Aide                                                                                                    |                                                                                                    |  |  |  |  |
| Déjà inscrit ?                                                                                                    | Pas encore inscrit ?                                                                                                    |  |  |  |  |
| I d e n t i f i e z - v o u s     Adresse email   Mot de passe   Image: Image: Ima | Créer un compte  Pourquoi s'inscrire ?  Pour améliorer votre pratique vaccinale grâce un système expert d'aide à la décision mis à jour en temps réel et qui prend en compte les facteurs de risque de vos patients.  Pour aider vos patients à devenir acteurs de leur propre santé, en partageant avec eux les recommandations vaccinales personnalisées et en leur rappelant les échéances vaccinales par email ou SMS.  Pour conseiller les voyageurs de manière efficace et conforme aux dernières recommandations, grâce à une check-list adaptée à la situation épidémiologique dans le pays de destination et aux caractéristiques de vos patients (affections chroniques, grossesse). Mesvaccins.net vous donne également accès à une base de connaissances complète et actualisée quotidiennement sur les vaccins et les voyages. |  |  |  |  |

| mes accins.net | Esp<br>Un ou      | Espace professionnel de santé<br>Un outil unique d'aide à la décision vaccinale pour les professionnels |                      |               |           |  |  |  |
|----------------|-------------------|----------------------------------------------------------------------------------------------------|----------------------|---------------|-----------|--|--|--|
|                |                   | _                                                                                                    | MON                  | COMPTE ME DÉC | CONNECTER |  |  |  |
| Accueil Ge     | stion des carnets | Recommandations                                                                                         | Médecine des voyages | Documentation |           |  |  |  |

| Authentification par of | certificat X509                                                                                         |  |
|-------------------------|----------------------------------------------------------------------------------------------------|--|
| Profession              | Médecin                                                                                                 |  |
| Vous pouvez obtenir     | une copie de ce certificat X509 afin de l'installer sur un autre poste de travail.<br>Obtenir une copie |  |

#### Une fois le code de retrait obtenu auprès de mesvaccins.net,

toujours « information utilisateur » en bas de cette fenêtre dans l'encadré « Code MesVaccins.net » cliquer sur «Activer Mesvaccins.net».

#### Indiquer le code de retrait de certificat fourni par mesvaccins.net.et cliquer sur «Valider» puis sur « Fermer».

| 🔏 Code de retrait de certificat MesVaccins — 🗌 🗙                                                                                                    | 🔏 Installation du certificat — 🗆 🗙                                                                                                    |
|----------------------------------------------------------------------------------------------------|----------------------------------------------------------------------------------------------------|
| Code de retrait de certificat                                                                                                    | Information                                                                                                    |
| Pour activer le service MesVaccins.net dans Almapro, vous devez installer un<br>certificat électronique. Pour cela, l'équipe de MesVaccins.net doit vous<br>remettre un <b>code de retrait de certificat</b> après vérification de votre statut<br>de professionnel de santé.<br>Merci de contacter MesVaccins.net au 05 56 58 02 56. | Le certificat a bien été installé.<br>L'assistant d'importation de certificat de votre ordinateur va maintenant apparaître pour finaliser la<br>procédure. Vous pouvez conserver les options cochées par défaut.<br>IMPORTANT : un mot de passe va vous être demandé merci de <b>saisir à nouveau votre code de retrait de</b> |
| Code de retrait de certificat Wc vt Valider V Annuler X                                                                                                    | certificat.                                                                                                    |

# Après avoir cliqué sur « Fermer » la fenêtre ci-dessous s'affichera et aussi une fenêtre Windows pour installer le certificat. Il faut double cliquer sur le fichier dans la fenêtre Windows pour installer le certificat.

| A Certificat MesVaccins                               |                                      | -               | ×   | Fichier | Accueil    | Partage     | e Affichage                        |                     |         |             |                   |          |
|-------------------------------------------------------|--------------------------------------|-----------------|-----|---------|------------|-------------|------------------------------------|---------------------|---------|-------------|-------------------|----------|
| Code de retrait de certificat                         |                                      |                 |     | Éning   |            |             | Couper<br>Copier le chemin d'accès |                     | X       |             | Nouveau           | ¶•<br>1- |
| Important, Suivez la procédure ci                     | jointe                               |                 |     | Accès r | pide       | Presse-pap  | Coller le raccourci<br>piers       | vers vers vers or   | ganiser |             | dossier<br>Nouvea | au       |
| - Double-cliquez sur "certcve.p12                     | " dans la fenêtre qui va apparaître  |                 |     | ~ ·     |            | > Ce PC     | C → Disque local (C:) →            | almapro > certifica | it ┥    | -           | ~                 | ō        |
|                                                       |                                      |                 |     |         | Disque loc | cal (C:)    |                                    |                     | ^       | Nom         |                   |          |
| <ul> <li>Puis saisissez votre code de retr</li> </ul> | rait comme mot de passe (laissez to  | outes les optio | ons |         | \$SysRese  | et          |                                    |                     |         | 🏂 certove.p | 012               |          |
| par défaut)                                           |                                      |                 |     |         | \$WinREA   | Agent       |                                    |                     |         |             |                   |          |
|                                                       |                                      |                 |     |         | 📕 almapro  |             |                                    |                     |         |             |                   |          |
|                                                       |                                      |                 |     |         | AATi       |             |                                    |                     |         |             |                   |          |
|                                                       | Voir la procédure                    |                 |     |         | Almap      | ro2018      |                                    |                     |         |             |                   |          |
|                                                       |                                      |                 |     |         | AlmaP      | ro2018_Gris |                                    |                     |         |             |                   |          |
| Afficher le ré                                        | épertoire où se trouve le certificat |                 |     |         | assets     |             |                                    |                     |         |             |                   |          |
|                                                       |                                      |                 |     |         | 📙 BaseLo   | cale        |                                    |                     |         |             |                   |          |
|                                                       |                                      |                 |     |         | CERFA      |             |                                    |                     |         |             |                   |          |
|                                                       |                                      |                 |     |         | CerfaD     | oc          |                                    |                     |         |             |                   |          |
|                                                       |                                      | Quitte          | r X | -       | certific   | at          |                                    |                     |         |             |                   |          |
|                                                       |                                      |                 |     |         | ClearM     | 1ed         |                                    |                     |         |             |                   |          |

L'assistant d'importation le certificat nécessaire à l'utilisation du carnet de vaccination électronique se lancera automatiquement.

#### Cliquez chaque fois sur le « suivant ».

|                                                                                                    | 1                                                                                                    |
|----------------------------------------------------------------------------------------------------|----------------------------------------------------------------------------------------------------|
| Assistant Importation du certificat                                                                                                    |                                                                                                    |
| Bienvenue dans l'Assistant Importation du certificat                                                                                                    | Fichier à importer<br>Spécifiez le fichier à importer.                                                                                                    |
| Cet Assistant vous aide à copier des certificats, des listes de certificats de confiance et<br>des listes de révocation des certificats d'un disque vers un magasin de certificats.<br>Un certificat, émis par une autorité de certification, confirme votre identité et contient<br>des informations permettant de protéger des données ou d'établir des connexions réseau<br>sécurisées. Les magasin de certificats est la zone système où les certificats sont<br>conservés.<br>Emplacement de stockage<br>① Utilisateur actuel<br>② Ordinateur local<br>Cliquez sur Suivant pour continuer. | Nom du fichier :<br>Stylamspro/certificat/certcve.p12<br>Remarque : plusieurs certificats peuvent être stockés dans un même fichier aux formats<br>suivants :<br>Échange d'informations personnelles-PKCS #12 (.PFX,.P12)<br>Standard de syntaxe de message cryptographique - Certificats PKCS #7 (.P7B)<br>Magasin de certificats sérialisés Microsoft (.SST) |
| Suivant Annuler                                                                                                    | Suivant Annuler                                                                                                    |

Dans la fenêtre suivante, indiquer votre **code de retrait** de certificat (le même que précédemment) et cliquer sur « **suivant** » puis ne rien modifier et cliquer chaque fois sur « **suivant** ».

|                                                                                                    |                                                                                                    | ←                                                                                                    |
|----------------------------------------------------------------------------------------------------|----------------------------------------------------------------------------------------------------|----------------------------------------------------------------------------------------------------|
| Protection de clé privée Pour maintenr la securité, la dé privée a été protégée avec un mot de passe. Tapez le mot de passe pour la dé privée. Mot de passe : | Magasin de certificats         Les magasins de certificats sont des zones système où les certificats sont conservés.         Windows peut sélectionner automatiquement un magasin de certificats, ou vous pour sélectionner automatiquement le magasin de certificats en fonction du type de certificat         © Selectionner automatiquement le magasin de certificats en fonction du type de certificat         Placer tous les certificats dans le magasin sulvant         Magasin de certificats :         Placer tous les certificats : | Fin de l'Assistant Importation du certificat Le certificat sera importé après avoir clqué sur Terminer. Vous avez spécific les paramètres suivants :           Mogene de certificats sélectione         Detterminé automatiquement par l'Assistant           Conteru         PR           Nom du fichier         C:\almapro\certificat\certove.p12 |
| Suivant Annuler                                                                                                    | Suivant Annuler                                                                                                    | Terminer Annuler                                                                                                    |
| Assistant Importation du certificat X                                                                                                    |                                                                                                    |                                                                                                    |
| ОК                                                                                                    |                                                                                                    |                                                                                                    |

Une fois l'opération terminée, vérifiez que cette case est bien cochée, puis cliquez sur valider

| Code MesVa   | accins.net                                  | N° CP5 549523116900022/TM 🛛 🕢 Aide |
|--------------|---------------------------------------------|------------------------------------|
| Mail         | drdemojean@orange.fr Activer MesVaccins.net | Profession                         |
| Mot de passe | ●●●●●●●● ●● ●●●●●● ●●●●●●●●●●●●●●●●●●       |                                    |
|              |                                             | Valider 🗸 Annuler 🗙                |

# Ouverture du module de vaccination

Pour chaque patient, il est maintenant possible de synchroniser les vaccins AlmaPro avec le CVE.

À partir de la fiche du patient, ouvrir le carnet de vaccination à partir du menu fenêtre, puis cliquer sur « **vaccination** » . Si Windows impose de valider le certificat, cliquer sur **OK** 

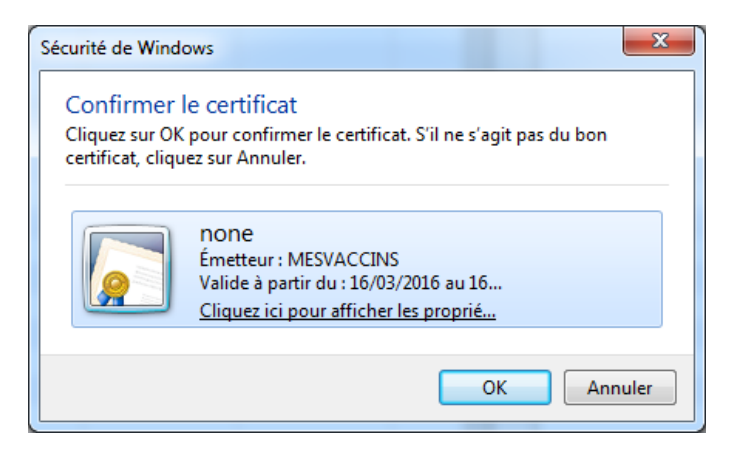

Pour chaque patient, il est maintenant possible de synchroniser les vaccins AlmaPro avec le CVE.

AlmaPro recherche dans sa base de données si un CVE (Carnet de Vaccination Électronique) a déjà été associé et propose les options suivantes :

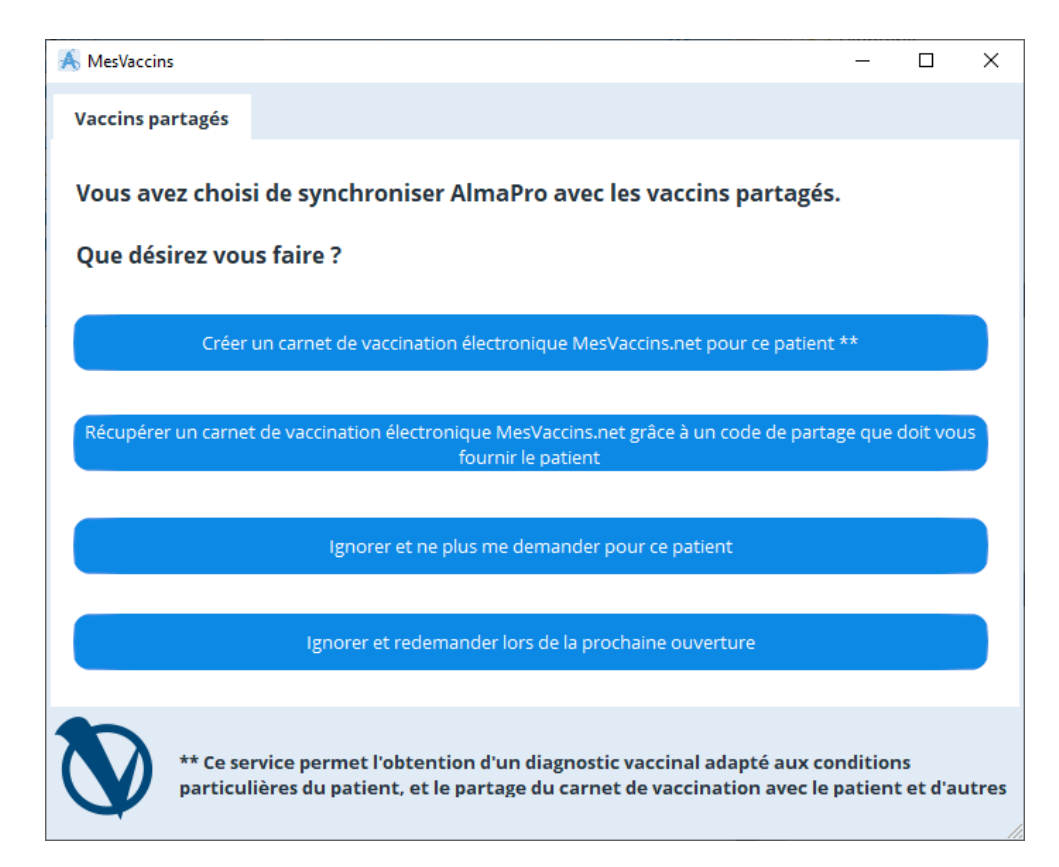

# Création du carnet de vaccination électronique à partir d'AlmaPro

AlmaPro récupère les données du patient.

Il suffit de remplir les informations manquantes et de cliquer sur "Créer le carnet de vaccination électronique".

| A MesVaccins           |                                                        | – 🗆 X                     |                                             |
|------------------------|--------------------------------------------------------|---------------------------|---------------------------------------------|
| Vaccins partagés       | 🔏 Carnet de vaccin partagé — 🗆 🗙                       |                           |                                             |
|                        | Création d'un carnet partagé                           |                           |                                             |
| Vous avez choisi d     | Nom : DEMO                                             | agés.                     |                                             |
| Que désirez vous f     | Prénom : Harry                                         |                           | 🔏 Carnet de vaccin partagé — 🗆 🗙            |
|                        | Date de naissance 20/09/1945                           |                           | Création d'un carnet partagé                |
| Créer un               | Homme                                                  | atient **                 | Nom: DEMO                                   |
|                        | Femme                                                  |                           | Prénom : Harry                              |
| Récupérer un carnet de | C.P. de résidence                                      | partage que doit vous     | Date de naissance 20/09/1945                |
|                        | Ville de naissance                                     |                           |                                             |
|                        | Départ. naissance                                      |                           |                                             |
|                        | (2 caractères numériques, notez 99 si né à l'étranger) |                           | ville                                       |
|                        | Email                                                  |                           | Déç                                         |
|                        |                                                        |                           |                                             |
|                        | Créer le carnet de vaccination électronique            |                           | Email demo.harry@gmail.com                  |
| 5                      |                                                        |                           |                                             |
| ** Ce servic           | Bleu = Non obligatoire mais conseillé                  | ux conditions             | Créer le carnet de vaccination électronique |
| particulier            |                                                        | ec le patient et d'autres | c Bleu = Non obligatoire mais conseillé     |

Fonctionnement : Un carnet de vaccination partagé est identifié par son UUID. AlmaPro mémorise pour chaque patient cet UUID.

À partir de ce moment, le CVE est automatiquement créé et un email est envoyé au patient.

# Récupération d'un carnet de vaccination électronique déjà existant

#### Cliquer sur le bouton

Récupérer un camet de vaccination électronique grâce à un code de partage que doit vous foumir le patient

#### Puis il indique le code de partage communiqué par le patient

| Ă Code de partage                                |                                        |                                 | -                         |         | ×  |
|--------------------------------------------------|----------------------------------------|---------------------------------|---------------------------|---------|----|
| Merci d'indiquer le co                           | ode de partage                         |                                 |                           |         |    |
|                                                  |                                        |                                 |                           |         |    |
| Code de partage :                                | U4XV-L7JL                              |                                 |                           |         |    |
| Pour récupérer le carr<br>dernier doit vous four | net de vaccinatio<br>nir un code de pa | n électronique<br>rtage de type | e de votre p<br>XXXX-XXXX | atient, | ce |
|                                                  |                                        |                                 |                           |         |    |
|                                                  |                                        | Va                              | lider 🗸 🦯                 | Annuler | ×  |

Cliquer ensuite sur le bouton "Valider"

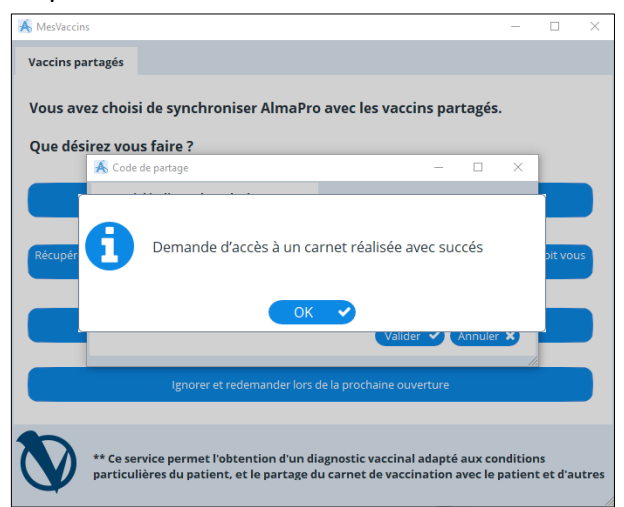

Si la demande est acceptée, l'écran ci-dessous apparaît. Choisir le carnet auquel vous souhaitez avoir accès.

| \land Demande de partage d'un carnet de vaccination          | – 🗆 X                       |
|--------------------------------------------------------------|-----------------------------|
| Demande de partage                                           |                             |
| Choisissez un carnet de vaccination électronique en fonction | du pseudo                   |
| Pseudo                                                       |                             |
| 27-08-03                                                     | Demande d'accès à un carnet |
| 270803                                                       | Demande d'accès à un carnet |
| 12 ans                                                       | Demande d'accès à un carnet |
| 16 ans                                                       | Demande d'accès à un carnet |
| TestF                                                        | Demande d'accès à un carnet |
| expert140604                                                 | Demande d'accès à un carnet |
| 05042005                                                     | Demande d'accès à un carnet |
| Alwin-10062005                                               | Demande d'accès à un carnet |
| 10-08-05                                                     | Demande d'accès à un carnet |
| test                                                         | Demande d'accès à un carnet |
|                                                              | Fermer 🗙                    |

Afin d'éviter des erreurs, le CVE exige de renseigner la date de naissance du titulaire de chacun des carnets auquel il souhaite avoir accès.

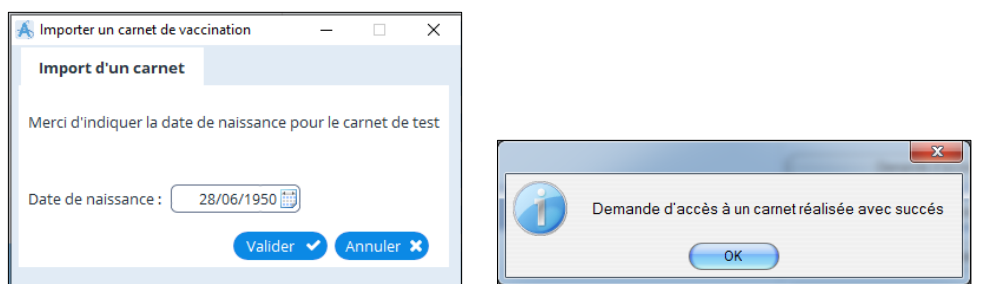

#### Si cette dernière est valide, le CVE apparaît

| )<br>Liste des vace | cins contenus dans le C.V.E. | ]              |                      |                            |                            |                 |                        |                             |
|---------------------|------------------------------|----------------|----------------------|----------------------------|----------------------------|-----------------|------------------------|-----------------------------|
| + Exporter          | ¢ ID                         |                | Aladie1              | o <sup>¢</sup> Maladie2 ,0 | P <sup>♠</sup> Maladie3 ,P | ♦ Maladie4 Ø    | * Supprimer ,0         | <sup>◆</sup> Date_Vaccin, + |
|                     | 85                           | INFANRIXQUINTA | Coqueluche           | Diphtérie                  | Haemophilus influ          | Poliomyélite    | Supprimer              | 12/09/2005                  |
|                     | 92                           | PREVENAR       | Pneumocoque          | PCV7                       |                            |                 | Supprimer              | 12/09/2005                  |
|                     | 89                           | INFANRIXQUINTA | Coqueluche           | Diphtérie                  | Haemophilus influ          | Poliomyélite    | Supprimer              | 12/10/2005                  |
|                     | 93                           | Association    | n terminée           |                            |                            |                 | Supprimer              | 12/10/2005                  |
|                     | 8206                         | Vous pouv      | ez cocher les vaccir | OK                         | er avec le carnet in       | terne d'AlmaPro | Supprimer              | 14/11/2005                  |
|                     | 94                           | PREVENAR       | Pneumocoque          | PCV7                       |                            |                 | Supprimer              | 19/06/2006                  |
|                     | 90                           | INFANRIXQUINTA | Coqueluche           | Diphtérie                  | Haemophilus influ          | Poliomyélite    | Supprimer              | 19/06/2006                  |
|                     | 95                           | PRIORIX        | Oreillons            | Rougeole                   | Rubéole                    | Rougeole        | Supprimer              | 24/07/2006                  |
| 4                   | 96                           | MENINGITEC     | Méningocoque C       | MCV-C                      |                            |                 | Supprimer              | 15/06/2007 *                |
| Rafra               | ichir le carnet              |                |                      |                            |                            | Бф              | orter les vaccins coch | iés vers AlmaPro            |

Vous pouvez cocher les vaccins et les synchroniser avec le carnet interne d'AlmaPro en acceptant l'association et en cliquant sur "Exporter les vaccins cochés dans AlmaPro"

#### Voici le carnet importé dans AlmaPro

| Date 🔍 🏶 Nom                   | PrimoVaccination | NumeroLot 🔌 Val. 🛅 | Immunisation(s)            |  |
|--------------------------------|------------------|--------------------|----------------------------|--|
| 2/09/2005 INFANRIXQUINTA       |                  | A 1                | - N Diphtérie              |  |
| 2/09/2005 PREVENAR             | Г                |                    | ₩ 12/09/2005               |  |
| 2/10/2005 INFANRIXQUINTA       | Г                | Ö                  | N 12/10/2005               |  |
| /10/2005 PREVENAR              | Г                |                    | - <b>№</b> 14/11/2005      |  |
| /11/2005 INFANRIXQUINTA        | Г                |                    | N 19/06/2006               |  |
| /06/2006 PREVENAR              | Г                |                    | 0 27/04/2010               |  |
| /06/2006 INFANRIXQUINTA        | Г                | 0                  | Tétanos                    |  |
| /07/2006 PRIORIX               | Г                |                    | N 12/09/2005               |  |
| /06/2007 MENINGITEC            | Г                | 0                  | N 12/10/2005               |  |
| /04/2008 PREVENAR              | Г                |                    | N 14/11/2005               |  |
| /01/2010 ENGERIX B 20 µg       | Г                |                    | N 19/06/2006               |  |
| /02/2010 ENGERIX B 20 µg       | Г                |                    | × 27/04/2010               |  |
| /04/2010 INFANRIXQUINTA        | Г                |                    | Oqueluche                  |  |
| /07/2010 ENGERIX B 20 µg       | Г                |                    | <b>12/09/2005</b>          |  |
| /10/2010 STAMARIL              | Г                |                    | 12/10/2005                 |  |
| /11/2010 PNEUMO 23 SER 0,5ML 1 | Г                |                    | N 14/11/2005               |  |
| /01/2011 PRIORIX               | Г                |                    | <b>19/06/2006</b>          |  |
| /02/2011 PRIORIX               | Г                |                    | 0 27/04/2010               |  |
| /08/2011 AGRIPPAL              | Г                |                    | 🖃 🚫 Polio                  |  |
| /11/2011 INFLUVAC              | Г                | •                  | 12/09/2005                 |  |
| /02/2012 VACCIN BCG            | Г                |                    | 12/10/2005                 |  |
| /09/2013 STAMARIL              | Г                |                    | 14/11/2005                 |  |
| /11/2013 BEXSERO               | Г                | 0                  | 19/06/2006                 |  |
| /01/2014 PNEUMO 23             | Г                |                    | X 27/04/2010               |  |
| /01/2014 BEXSERO               | Г                |                    | 🖃 📎 Haemophilus influenzae |  |
|                                |                  |                    | 12/09/2005                 |  |
|                                |                  |                    | 12/10/2005                 |  |
|                                |                  |                    | 14/11/2005                 |  |
|                                |                  |                    | <b>1</b> 9/06/2006         |  |
|                                |                  | -                  | X 27/04/2010               |  |
|                                |                  | •                  | N     Pneumocoque          |  |

Une fois que le carnet de vaccination est associé à AlmaPro, chaque ajout de vaccin dans AlmaPro conduit à l'ajout automatique de ce dernier dans le CVE (idem pour la suppression)

De plus vous pourrez cliquer sur le bouton "**Synchroniser avec les vaccins partagés**" pour vérifier que le CVE ne contient pas de nouveaux vaccins (créés via le CVE en ligne ou via un autre logiciel) et les importer dans AlmaPro si nécessaire.

| Ajouter 🕂 Supprimer 🖻 | Recommandations Synchroniser avec MesVaccins.net | Aff le carnet de vaccination Fermer |
|-----------------------|--------------------------------------------------|-------------------------------------|

 $\times$ 

# Ajout d'un vaccin à partir d'AlmaPro

Exemple d'ajout du vaccin Agrippal :

Saisir le nom du vaccin ou d'une maladie et cliquer sur « Rechercher ».

#### Sélectionner « AGRIPPAL SER 0,5ML 1 », puis « Valider »

| Å Prescription de vaccins                                                                                                    | -                                                                                                    |         |
|----------------------------------------------------------------------------------------------------|----------------------------------------------------------------------------------------------------|---------|
|                                                                                                    |                                                                                                    |         |
| Choix d'un vaccin agri Re                                                                                                    | chercher Q                                                                                                    |         |
| Choix d'une maladie Re                                                                                                    | chercher ۹                                                                                                    |         |
| Vaccin                                                                                                    |                                                                                                    | ł       |
| AGRIPPAL SER 0,5ML 1                                                                                                    |                                                                                                    |         |
| FLUAD, AGRIPPAL-S1                                                                                                    |                                                                                                    |         |
| MUTAGRIP SER 0,5ML 10                                                                                                    |                                                                                                    |         |
| MUTAGRIP VAC SER 0,5ML 20                                                                                                    |                                                                                                    |         |
| TETAGRIP SER 0,5ML 1                                                                                                    |                                                                                                    |         |
|                                                                                                    |                                                                                                    |         |
|                                                                                                    |                                                                                                    |         |
|                                                                                                    |                                                                                                    |         |
|                                                                                                    |                                                                                                    |         |
|                                                                                                    |                                                                                                    |         |
|                                                                                                    |                                                                                                    |         |
|                                                                                                    |                                                                                                    |         |
|                                                                                                    |                                                                                                    |         |
|                                                                                                    |                                                                                                    |         |
|                                                                                                    |                                                                                                    |         |
|                                                                                                    |                                                                                                    |         |
|                                                                                                    |                                                                                                    |         |
|                                                                                                    |                                                                                                    |         |
|                                                                                                    | Validar                                                                                                    | Assula  |
|                                                                                                    | Valider 🗸                                                                                                    | Annuler |
| Renseigner la fenêtre ci-dessous                                                                                                    | Valider 🗸                                                                                                    | Annuler |
| Renseigner la fenêtre ci-dessous                                                                                                    | Valider Valider Valider Valider Valider National Statements (Statements Statements State | Annuler |
| Renseigner la fenêtre ci-dessous                                                                                                    | Valider Valider Valider Valider Valider Valider Nation                                                                                                    | Annuler |
| Renseigner la fenêtre ci-dessous<br>Vaccin<br>Cochez cette case si votre patient a eu sa prin<br>complète et indiquez la date de sa dernière in                                                                                                    | Valider  Valider  Val | Annuler |
| Renseigner la fenêtre ci-dessous<br>Vaccin<br>Cochez cette case si votre patient a eu sa prin<br>complète et indiquez la date de sa dernière in<br>doit avoir plus de 18 ans                                                                                                    | Valider  S et « Valider » — X no vaccination jection. Votre patient                                                                                                    | Annuler |
| Renseigner la fenêtre ci-dessous                                                                                                    | Valider Valider Valider Valider Valider Valider Valider Nation                                                                                                    | Annuler |
| Renseigner la fenêtre ci-dessous                                                                                                    | Valider Valider »<br>a et « Valider »<br>- · · ×<br>no vaccination<br>jection. Votre patient                                                                                                    | Annuler |
| Renseigner la fenêtre ci-dessous                                                                                                    | Valider Valider »<br>- · · ×<br>no vaccination<br>jection. Votre patient                                                                                                    | Annuler |
| Renseigner la fenêtre ci-dessous<br>Vaccin Cochez cette case si votre patient a eu sa prin complète et indiquez la date de sa dernière in doit avoir plus de 18 ans Date : 04/05/2021                                                                                                    | Valider                                                                                                    | Annuler |
| Renseigner la fenêtre ci-dessous<br>✓ Vaccin<br>Cochez cette case si votre patient a eu sa prin<br>complète et indiquez la date de sa dernière in<br>doit avoir plus de 18 ans<br>Date :<br>✓ 4/05/2021                                                                                                    | Valider                                                                                                    | Annuler |
| Renseigner la fenêtre ci-dessous         ▲ Vaccin         Cochez cette case si votre patient a eu sa prin         complète et indiquez la date de sa dernière in doit avoir plus de 18 ans         Date :       04/05/2021 []]         N° Lot :                                                                                                    | Valider                                                                                                    | Annuler |
| Renseigner la fenêtre ci-dessous                                                                                                    | Valider                                                                                                    | Annuler |
| Renseigner la fenêtre ci-dessous                                                                                                    | Valider                                                                                                    | Annuler |
| Renseigner la fenêtre ci-dessous         ▲ Vaccin         Cochez cette case si votre patient a eu sa prin         complète et indiquez la date de sa dernière in doit avoir plus de 18 ans         Date :       04/05/2021         N° Lot :                                                                                                    | Valider                                                                                                    | Annuler |
| Renseigner la fenêtre ci-dessous         ▲ Vaccin         Cochez cette case si votre patient a eu sa prin         complète et indiquez la date de sa dernière in doit avoir plus de 18 ans         Date :       04/05/2021 []]         N° Lot :                                                                                                    | Valider                                                                                                    | Annuler |
| Renseigner la fenêtre ci-dessous         ▲ Vaccin         Cochez cette case si votre patient a eu sa prin         complète et indiquez la date de sa dernière in doit avoir plus de 18 ans         Date :       04/05/2021 []]         N° Lot :                                                                                                    | Valider                                                                                                    | Annuler |
| Renseigner la fenêtre ci-dessous         ▲ Vaccin         Cochez cette case si votre patient a eu sa prin         complète et indiquez la date de sa dernière in doit avoir plus de 18 ans         Date :       04/05/2021         N° Lot :       0         Validé par le médecin       N         Validé sur preuve documentaire       Non validé         Nom du médecin       PAGES Bruno       ✓         Commentaire | Valider Valider »<br>a et « Valider »<br>- X<br>no vaccination jection. Votre patient<br>/accination non faite<br>Correspondants                                                                                                    | Annuler |
| Renseigner la fenêtre ci-dessous         ▲ Vaccin         Cochez cette case si votre patient a eu sa prin<br>complète et indiquez la date de sa dernière in<br>doit avoir plus de 18 ans         Date :       04/05/2021 []]]         N° Lot :                                                                                                    | Valider Valider »<br>a et « Valider »<br>- X<br>no vaccination<br>jection. Votre patient<br>Vaccination non faite<br>Correspondants                                                                                                    | Annuler |
| Renseigner la fenêtre ci-dessous         ✓ Vaccin         Cochez cette case si votre patient a eu sa prin         complète et indiquez la date de sa dernière in doit avoir plus de 18 ans         Date :       04/05/2021 []]         N° Lot :                                                                                                    | Valider                                                                                                    | Annuler |

#### Cliquer sur "Valider", AlmaPro va automatiquement rajouter le vaccin dans le carnet partagé du patient.

| Date 🔎 Nom                   | ø | PrimoVaccination | NumeroLot | Ø Val. | Fait                | Þ | Immunisation(s)       | Commentaire   | 29   |
|------------------------------|---|------------------|-----------|--------|---------------------|---|-----------------------|---------------|------|
| 12/2007 VAXIGRIP SER 0,5ML 1 |   |                  |           |        |                     |   | 🗆 🗁 Grippe            |               |      |
| 12/2007 REVAXIS SER 0,5ML 1  |   |                  |           |        | <ul><li>✓</li></ul> |   | 07/12/2007            |               |      |
| 10/2008 VAXIGRIP SER 0,5ML 1 |   |                  |           |        | <                   |   | 30/10/2008            |               |      |
| 05/2021 AGRIPPAL SER 0,5ML 1 |   |                  | 123456    | 0      | <                   |   | 64/05/2021            |               |      |
|                              |   |                  |           |        |                     |   | 🖃 🚞 Diphtérie         |               |      |
|                              |   |                  |           |        |                     |   | 07/12/2007            |               |      |
|                              |   |                  |           |        |                     |   | 🗆 🚞 Tétanos           |               |      |
|                              |   |                  |           |        |                     |   | 07/12/2007            |               |      |
|                              |   |                  |           |        |                     |   | E Dolio               |               |      |
|                              |   |                  |           |        |                     |   | 6 07/12/2007          |               |      |
|                              |   |                  |           |        |                     |   | Vaccination non faite | Motif         |      |
|                              |   |                  |           |        |                     | l |                       |               |      |
|                              |   |                  |           |        |                     |   | Vaccination à prévoir | Ø Alar        | me a |
|                              |   |                  |           |        |                     |   | Vaccination à prévoir | <i>₿</i> Alar | me / |
|                              |   |                  |           |        |                     |   | Vaccination à prévoir | @ Alar        | me a |
|                              |   |                  |           |        |                     |   | Vaccination à prévoir | Ø Alar        | me å |
|                              |   |                  |           |        |                     |   | Vaccination à prévoir | Ø Alar        | me å |
|                              |   |                  |           |        |                     |   | Vaccination à prévoir | <i>₿</i> Alar | me ł |

# Vérifier la présence de ce vaccin dans le carnet de vaccination électronique

Cliquer sur le bouton "Synchroniser avec les vaccins partagés"

pprimer 🛍 Recommandations Synchroniser avec MesVaccins.net

La fenêtre suivante apparaît et liste les vaccins qui sont actuellement dans le CVE. L'Agrippal est bien présent

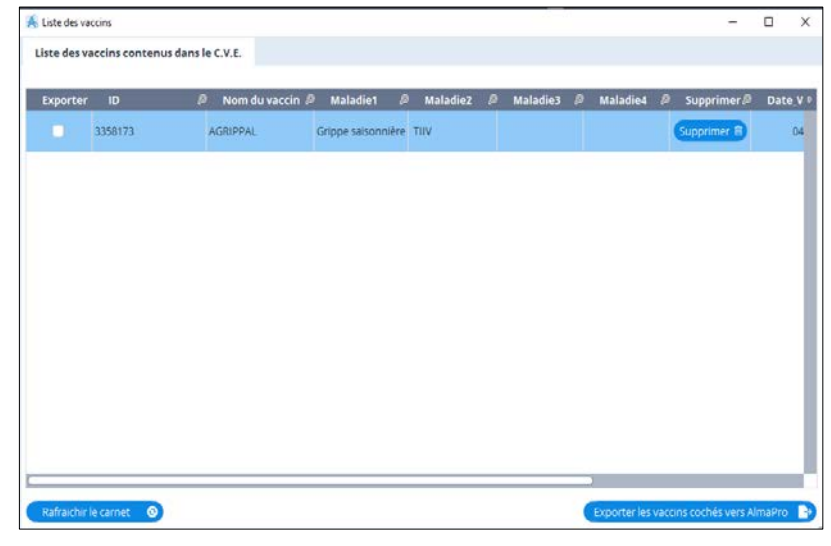

### Suppression d'un vaccin

En supprimant un vaccin dans AlmaPro, il est également supprimé dans le contenu du CVE.

|                                              |                                                  | Nouveau + Supprimer 🗎                 |
|----------------------------------------------|--------------------------------------------------|---------------------------------------|
| Ajouter 🕂 Supprimer 🖻                        | Recommandations Synchroniser avec MesVaccins.net | Aff le carnet de vaccination Fermer 🗙 |
| Confirmez vous la suppression de ce vaccin ? |                                                  |                                       |

# Recommandations du carnet de vaccination électronique

Pour afficher les recommandations, cliquez sur le bouton « Recommandation CVE »

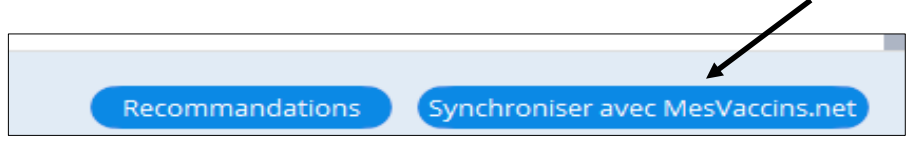

#### Une fenêtre s'ouvre indiquant la liste des recommandations pour ce patient

| )         | C man a scotta                                                                                         |                         |                                                          |                   |
|-----------|----------------------------------------------------------------------------------------------------|-------------------------|----------------------------------------------------------|-------------------|
| Attention | : ces recommandations sont calculées sur la base des vaccins stockés dans le CVE de r                  | nes vaccins.net         |                                                          |                   |
|           |                                                                                                    |                         |                                                          |                   |
| _         |                                                                                                    |                         |                                                          |                   |
| A         | mbroise est en retard de ses vaccins                                                                   |                         |                                                          | E                 |
|           |                                                                                                    |                         |                                                          |                   |
| É         | éments de profil santé pris en compte dans le diagnostic                                               |                         |                                                          |                   |
|           |                                                                                                    |                         |                                                          |                   |
|           | Ablation ou non-fonctionnement de la rate                                                              |                         |                                                          |                   |
|           | <ul> <li>Contact dans les 72 heures précédentes avec un cas de rougeole</li> </ul>                     |                         |                                                          |                   |
|           |                                                                                                    |                         |                                                          |                   |
|           | Vaccin contre                                                                                          | Nomb re de doses reçues | Diagnostic                                               | Prochaine dose    |
|           | Haemophilus influenzae b                                                                               | 5 doses                 | Pas à jour                                               | Dès que possible  |
|           | Ablation ou non-fonctionnement de la rate                                                              |                         |                                                          |                   |
| 11        | Méningocoques ACWY                                                                                     | 0 doses                 | Pas à jour                                               | Dès que possible  |
|           |                                                                                                    | 5 d                     | à 1                                                      | Dia 1a 10/01/0010 |
| ~         | Coqueluche                                                                                             | 5 doses                 | A jour                                                   | Des le 12/04/2016 |
| \$        | DTP (Diphtérie - Poliomyélite - Tétanos)                                                               | 5 doses                 | Prochain rappel avec dTcaP                               | Dès le 12/04/2016 |
| 1         | Pneumocoque                                                                                            | 6 doses                 | À jour                                                   |                   |
|           |                                                                                                    |                         |                                                          |                   |
| ~         | RRO (Oreillons - Rougeole - Rubéole)<br>Contact dans les 72 heures précédentes avec un cas de rougeole | 3 doses                 | A jour                                                   |                   |
| 1         | Méningocogue C                                                                                         | 1 dose                  | Àiour                                                    |                   |
|           | Uénatita D                                                                                             | 2 doooo                 | s<br>Sahéma yanginal armitet                             |                   |
|           |                                                                                                    | o uoses                 | ouriena vacunai complet                                  | -                 |
| 1         | Fièvre jaune                                                                                           | 2 doses                 | A jour                                                   | ·                 |
| ď         | Grippe saisonnière<br>Ablation ou non-fonctionnement de la rate                                        | 3 doses                 | A jour - La dernière vaccination date de moins de 6 mois | Dès le 15/10/2016 |
|           |                                                                                                    |                         |                                                          |                   |
| •         |                                                                                                    | III                     |                                                          | Þ                 |

## **Options supplémentaires**

Lorsqu'un CVE est associé à AlmaPro, ce dernier ne vous propose plus le choix de choisir un autre CVE à l'ouverture du dossier. Un menu permettant de choisir un CVE partagé ou d'en créer un nouveau.

| O Module de vaccination                                                                                                    |                  | O Module de vaccination                               |                  |
|----------------------------------------------------------------------------------------------------|------------------|-------------------------------------------------------|------------------|
| Samet de Vaccination Électronique                                                                                                    |                  | Carnet de Vaccination Électronique                    |                  |
| Partage d'un CVE créé par un utilisateur Grand Public     Créer un carnet de vaccination partagé     Renvoi du code de partage au patient     Conseils aux voyageurs | PrimoVaccination | Partage d'un CVE créé par un utilisateur Grand Public | PrimoVaccination |
|                                                                                                    |                  | Créer un carnet de vaccination partagé                |                  |
|                                                                                                    |                  | Conseils aux voyageurs                                |                  |
|                                                                                                    |                  |                                                       |                  |
| 12/10/2005 PREVENAR                                                                                                    | Г                | 12/10/2005 PREVENAR                                   | I I              |

## Renvoi du code de partage au patient

Il est possible de renvoyer le code de partage au patient en cliquant sur ce menu

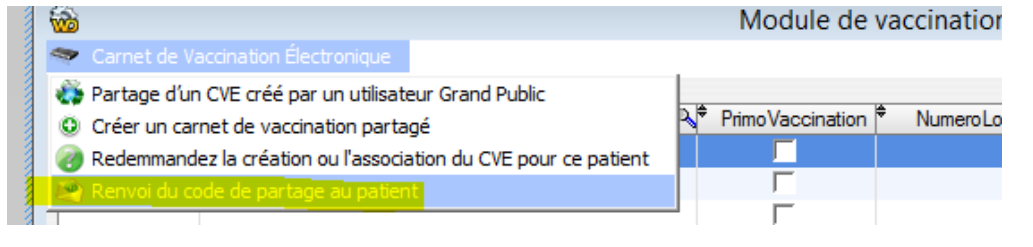